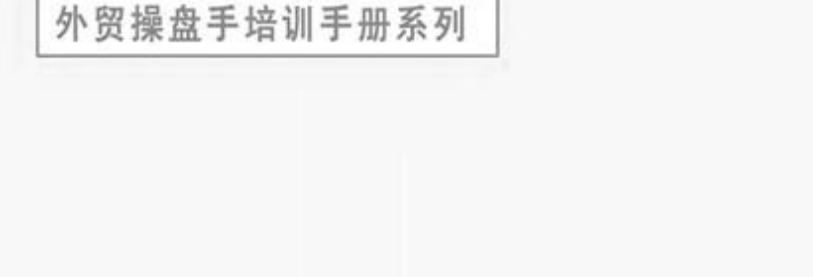

# <sup>外贸操盘手推广易</sup> 用户手册

# ●●●●● 一站式服务平台

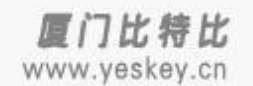

-- 前言 --

2010年,中国外贸的关键之年。经历国际金融危机严寒的洗礼,中国外贸继续恢复增长之路。

如何在日趋激烈的竞争中保持领先地位,如何才能赚到美元,这是每个外贸企业都需要认真思考的问题。与前几年相比,如今的外贸环境已经发生 了很大的变化,外贸网络营销越来越重要。很多不懂网络营销的企业,由于自己不清楚,所以花了很多冤枉钱给所谓的专家团队,结果最后还是没有多 少收获。基于此,为了帮助广大外贸人做好网络推广,让他们成为推广的主人,厦门比特比网络有限公司历经三年潜心研究,同时结合多年外贸操盘实 战经验,依托强大技术团队开发出了"外贸操盘手推广易"——海外推广一站式服务平台。

外贸操盘手推广易集外贸营销型网站建设、搜索引擎优化、全球 B2B 平台联合推广、全球互动口碑推广于一体,出口企业只需登陆"推广易"后台,即可"一站式"完成以上推广工作,即使您一点也不懂网络营销,也能轻松搞定外贸推广。让商机信息在全球各类平台与搜索引擎上曝光,开启您的海外财富之门。

为方便您快速使用外贸操盘手推广易服务平台,我们对相关功能做了以下说明,如果问题,欢迎你随时拨打全国免费咨询热线: 40067-40065。我们 将竭诚为您服务。

## 第一步:平台登录与注册

1.如果您是外贸操盘手推广易会员,请直接点击"登录"进入;

2.如果您第一次使用外贸操盘手推广易,请您点击"注册",进入注册页面;

|          | <u></u>                                                                                    | 费咨询热线: 40067-40065 |
|----------|--------------------------------------------------------------------------------------------|--------------------|
| B. A. A. | ▶ 外贸操盈手 <sup>™</sup> 推广易 用户名 应注密码? 记住我的登录状态. 正 量 更 主 册 • 如果您是代理商,请点击此处登录! • 海外推广"一站式"服务平台。 |                    |

3.为方便您更快了解外贸操盘手推广易,我们在注册页面有推广易使用简易说明。如下图:

海外推广一站式服务平台

| ✓ 外贸操業  | <sup>返回首页 帮助中心</sup><br>盈手 <sup>™</sup> 推广易 免费咨询热线: 40067-4006;                                                                                                    |
|---------|----------------------------------------------------------------------------------------------------|
| HE BERN | >> 注册完成登录后,您只需完成公司信息的填写、添加产品分类、添加产品后,就可以拥有一个海外营销型网站<br>>>系统自动向全球各大搜索引擎提交您的网站信息,您的网页被搜索引擎大量收录,部分关键词获得良好的排名<br>>>进行B2B注册,就可以成为全球几百家B2B平台会员,每三到五天发布一次商机,即可完成全球B2B的联合推广<br>>>每天全自动发布一条产品博文商机,博文回复数量为一百到三百条,即可完成在全球相关博客的互动口碑推广 |
| 注册账号    |                                                                                                    |
| 邮箱      | : 输入有效的邮件地址,如username@163.com                                                                                                    |
| 用户名     | : 由字母开头、数字或下划线组成,长度为6~20个字符。                                                                                                    |
| 密码      | j: 填写612个英文字毋或数字。                                                                                                    |
| 再输一次密码  | 确认前面输入的密码。                                                                                                    |
| 公司行业    | ☞ 请选择行业                                                                                                    |
|         | □ 我同意《外贸操盘手推广易会员服务协议 V1.0》                                                                                                    |

## 第二步:完善公司信息

1.点击"会员信息":您可以看到您的相关信息,如下图:

海外推广一站式服务平台

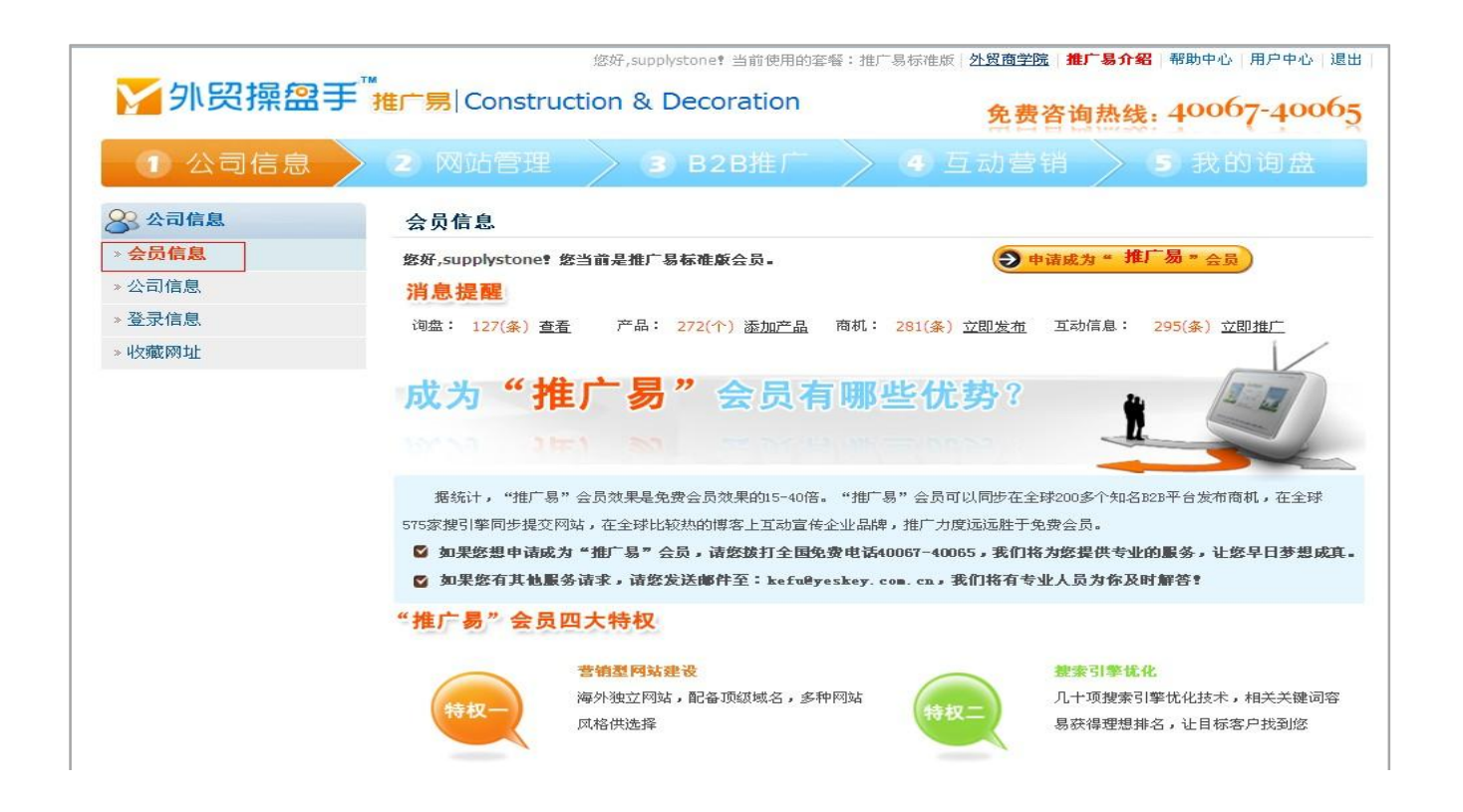

2.点击"公司信息": 按步骤完善公司信息, 填写完以后点击"保存"。

海外推广一站式服务平台

| ① 公司信息 | 2 网站管理 3 B2B推广 4 互动营销 5 我的询盘<br>注意:您所填写的公司英文信息将作为营销型网站的公司介绍及全球B2B网站的注册信息。中文信息将用于您和本公                          |
|--------|----------------------------------------------------------------------------------------------------|
| » 会员信息 | 了一句的日本软茶。语《墨福与》作数据开床证数据正确,才能数据反对的主环DED的编注则成为率,因为一些D2D反象<br>友情提醒    网站在某些数据没有填写或者不符合常规时会拒绝您的注册请求。请特别注意公司邮箱的填写! |
| » 公司信息 | 1、填写公司信息 (Step 1 of 3)                                                                                        |
| »登录信息  | * [中立1/小司夕報,   厦门滩翔有服公司                                                                                       |
| » 收藏网址 |                                                                                                    |
|        | * [英文]公司名称: Xiamen Hong Xiang Limited                                                                         |
|        | * [中文]公司地址: 五缘湾商务运营中心宝拓大厦5楼 [不需要包含"所属地区"已有的内容]                                                                |
|        | * [英文]公司地址: 5th Floor,Bao Tuo buildings,Wu yuan wan Bussiness Cer                                             |
|        | * [中文]所属地区: 中国 🔍 福建省 🔍 厦门市 🔍 🖌                                                                                |
|        | [英文]所属地区: china Fujian Xiamen                                                                                 |
|        | * 公司网址: http://www.supply-stone.com 如:http://www.yeskey.com                                                   |
|        | LOGO:                                                                                                    |

3.点击"登录信息":可以修改账号密码,如下图:

海外推广一站式服务平台

| 1999 1999 1999 1999 1999 1999 1999 199 | 手 <sup>™</sup> 推广易∣Cor      | 您好,supplystone?<br>Instruction & Deco | 当前使用的套簪:推广易标准版   夕<br>ration | <sup>外贸商学院</sup> 推广 | <b>易介紹</b> 帮助中心 用户中心 退出<br>热线: 40067-40065 |
|----------------------------------------|-----------------------------|---------------------------------------|------------------------------|---------------------|--------------------------------------------|
| 1 公司信息                                 | 2 网站管                       | 管理 🔰 🕃 B2                             | B推广 🔷 🧕 互                    | 动营销                 | 5 我的询盘                                     |
| <b>8</b> 公司信息                          | 登录信息                        |                                       |                              |                     |                                            |
| ≫ 会员信息                                 |                             |                                       | _                            |                     |                                            |
| » 公司信息                                 | 用户名:                        | supplystone                           |                              |                     |                                            |
| » 登录信息                                 | * E-mail:                   | supplystone@yeah.net                  |                              |                     |                                            |
| » 收藏网址                                 | 旧密码:                        |                                       | 请填写登录密码                      |                     |                                            |
|                                        | 新密码:                        |                                       | 填写612个英文字母或数                 | 字.                  |                                            |
|                                        | 重输新密码:                      |                                       | 确认前面输入的密码。                   |                     |                                            |
|                                        | ster≕ vetsi 2009 %% — 98895 | 确定                                    |                              |                     |                                            |

4.点击"收藏网址":可以将您经常使用的网址收藏到这里,查看更方便,如下图:

|             |           |           | THE BL   | mexica i a |
|-------------|-----------|-----------|----------|------------|
| 1 公司信息      | > 2 网站管理  | > 3 B2B推广 | > 🦉 互动营销 | > 5 我的词盘   |
| <b>公司信息</b> | 个人收藏 共享   | 心成藏       |          | 新          |
| » 会员信息      | 搜索网址: URL | 类型全       | 部 🗸 搜索   |            |
| » 公司信息      | <u></u>   | 國也        | 田白名 家 四  | 择作         |
| »登录信息       | ~=        | 177 H     |          | UN IF      |
| > 收藏网址      |           |           |          |            |
|             |           | 7 / 22    |          |            |

## 第三步:网站管理——营销型网站建设

1. 点击"我的网站":,可进行网站进度查询与管理,如下图:

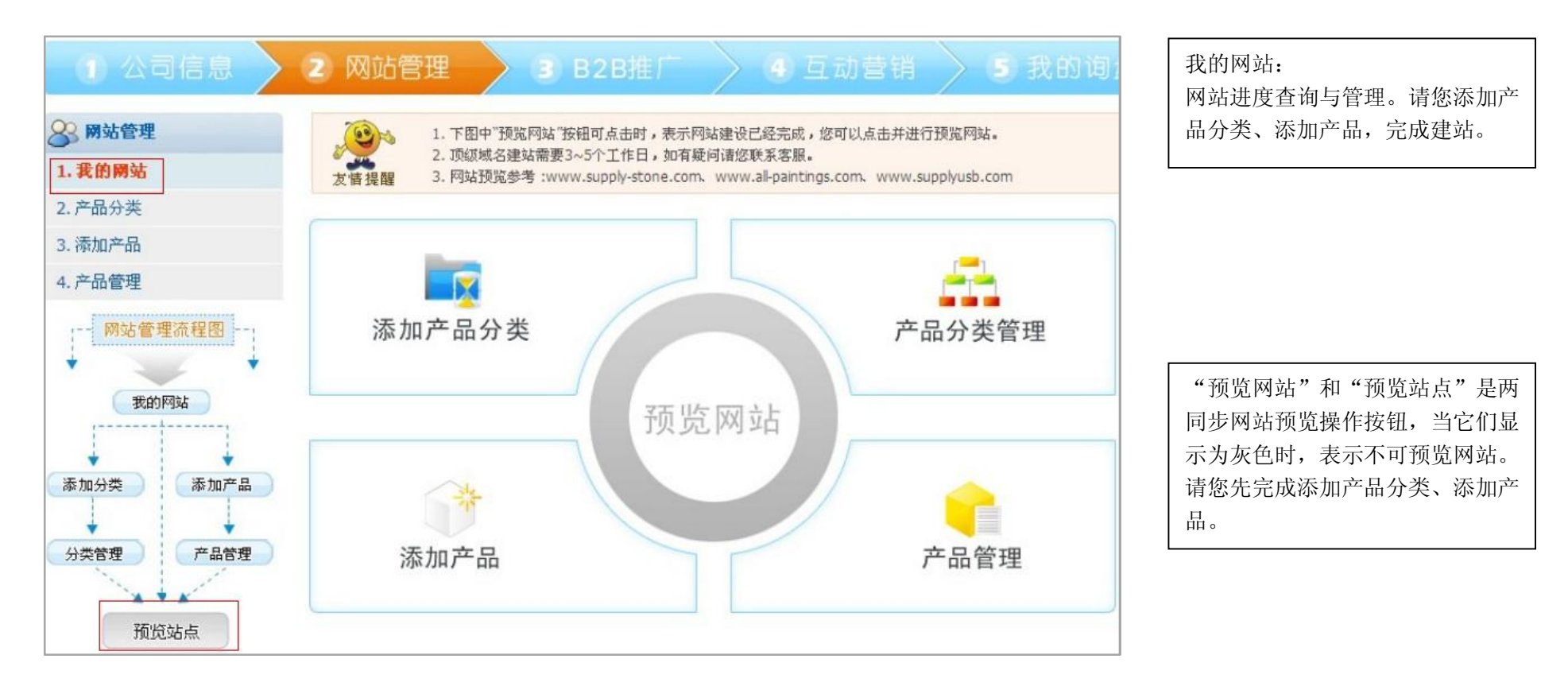

海外推广一站式服务平台

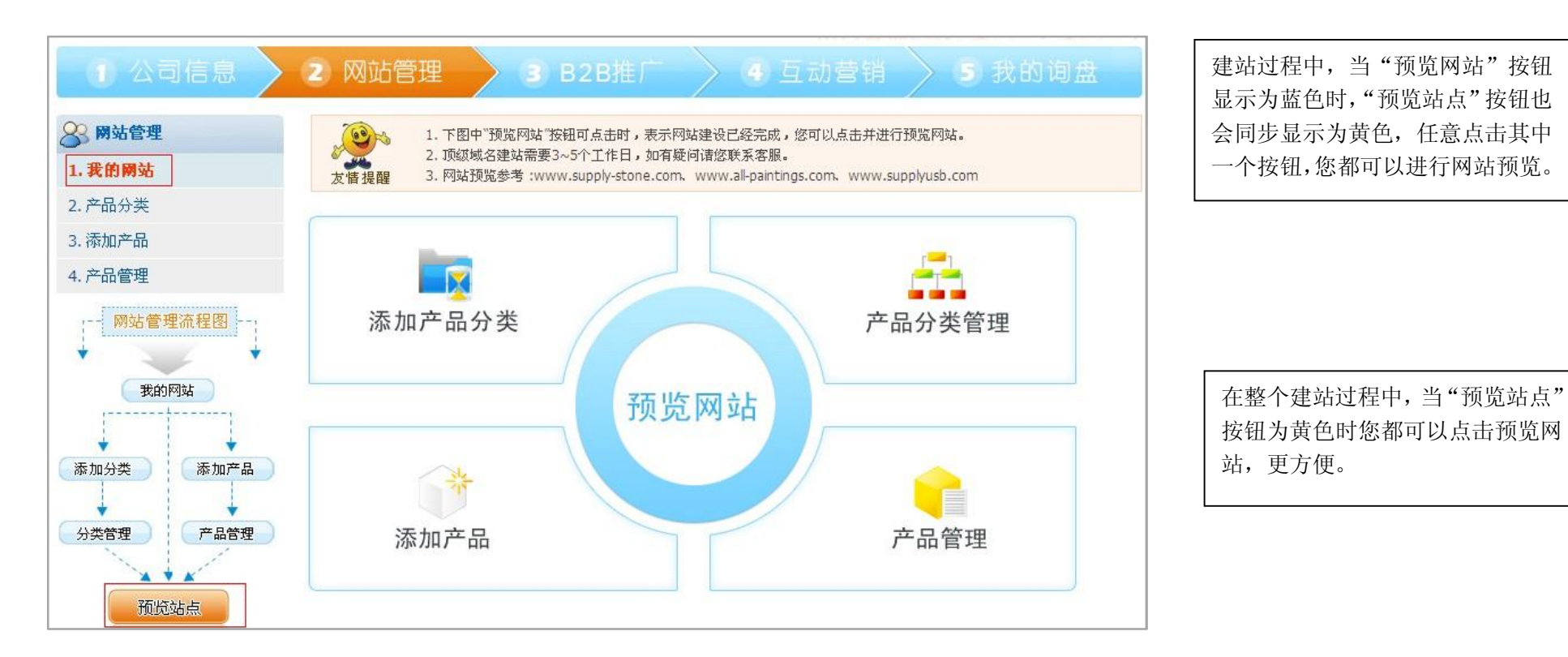

2.点击"产品分类": 添加产品分类,产品信息会自动同步到互动信息,如下图:

9/22

| ① 公司信息                         | 2 网站管理 | 理 🔰 🔋 B2B推                                                | 广 🔷 9 互动                              | 营销 🔷 5 1       | 战的词盘  |
|--------------------------------|--------|-----------------------------------------------------------|---------------------------------------|----------------|-------|
| 3 网站管理                         | 产品分类   |                                                           |                                       |                | 📑 添加分 |
| 1. 我的网站                        | 200.   |                                                           |                                       | 94+ <b>1</b>   |       |
| 2.产品分类                         |        | <ul> <li>产品分类发布(编辑)到网站</li> <li>产品分类转换(编辑)到互动(</li> </ul> | 11申核。 反仇し編辑)到网站日<br>言息已审核 👂 转换(编辑)到13 | ■核中<br>重动信息审核中 |       |
| 3. 添加产品                        | 友情提醒   |                                                           |                                       |                |       |
| 4. 产品管理                        | 排序     | 分类名称                                                      | 状态                                    | 更新日期           | 操作    |
| 我的网站<br>添加分类 添加产品<br>分类管理 产品管理 |        | 无任何产                                                      | 品分类信息,请先 <mark>添加产品分数</mark>          | <u>κα</u> ″    |       |

10 / 22

海外推广一站式服务平台

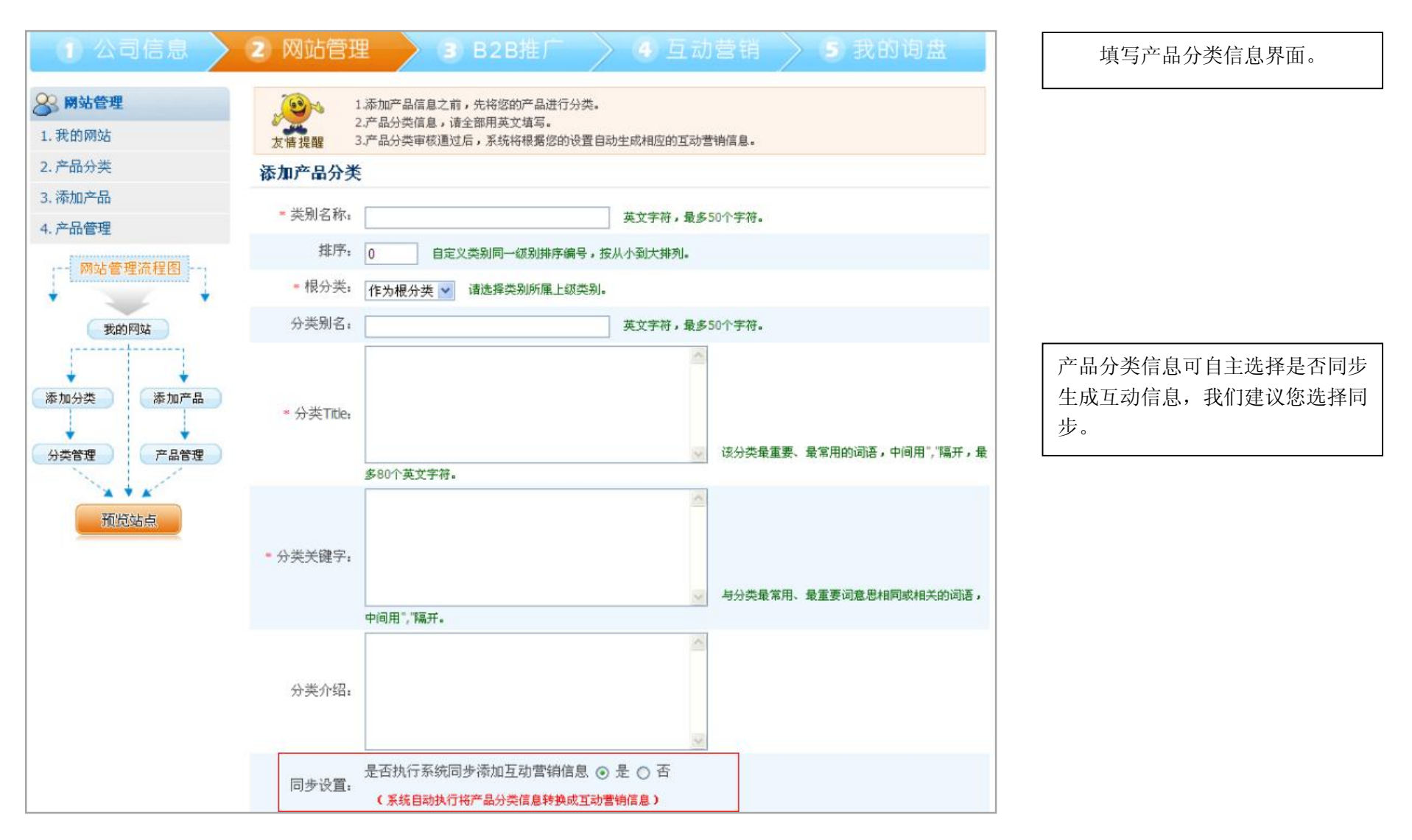

海外推广一站式服务平台

| 2 网站管理   | 产品分类 |                      |                   |                     | 🛗 添加分 |
|----------|------|----------------------|-------------------|---------------------|-------|
| . 我的网站   |      | ▶ 本日八米安★( 彼得) 到网社 君言 |                   | 日本中                 |       |
| 产品分类     |      | 2 产品分类转换(编辑)到内站口目    | 記事核() 转換(編辑)到1946 | ī动信息审核中             |       |
| . 添加产品   | 友悟提醒 | 八米夕み                 | 华太                | 再作口期                | 15.05 |
| 产品管理     | HEAD | 万关省称                 | 14.85             | 史机口用                | 1771  |
| 网站管理流程图  | 0    | Stone Tiles&Slab     | 🥥 🔎               | 2010-09-30 11:32:25 | 编辑 删除 |
| 我的网站     | 0    | Granite              | 🧳 🔊               | 2010-09-30 11:32:29 | 编辑册图  |
|          | 0    | Marble               | 🧳 🔊               | 2010-09-30 11:32:30 | 编辑册图  |
| 加分类 添加产品 | 0    | Tiles                | A 🔊               | 2010-09-30 11:32:33 | 编辑册图  |
| 类管理 产品管理 | 0    | vitrified tiles      | A 🔊               | 2010-09-30 11:32:39 | 编辑册的  |
| × + ×    | 0    | tombstone&monuments  |                   | 2010-00-20 11:32:26 | 编辑 黑鸥 |

当您完成产品分类时,如果红框内 的符号显示如图"√"时,表示产 品同步到网站、产品同步到互动信 息已经完成。如果未完成,请您耐 心等候。

您还可以对产品分类进行编辑、删 除等。

www.yeskey.cn

3.点击"添加产品":添加产品分类,产品信息会自动同步到商机和互动信息,如下图:

海外推广一站式服务平台

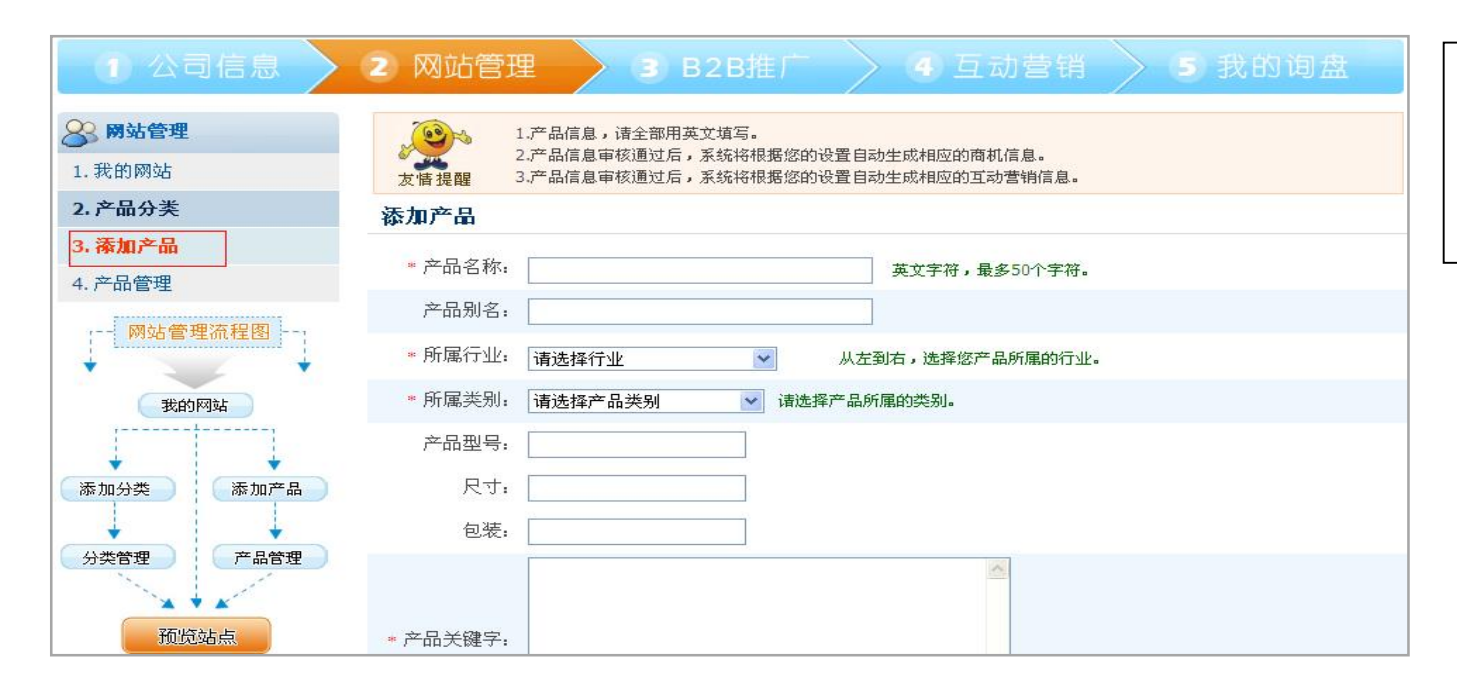

请您添加产品信息。请注意产品分 类填写以及选择对应的产品类别。 产品信息可自主选择是否同步生成 商机和互动信息,我们建议您选择 同步。

| / HHC2/10 | 浏览 删除                     |
|-----------|---------------------------|
| 【商机】      | 是否执行系统同步添加B2B营销商机 ⊙ 是 ○ 否 |
| 同步设置:     | (系统自动执行将产品信息转换成B2B营销商机)   |
| 【信息】      | 是否执行系统同步添加互动营销信息 💿 是 🔘 否  |
| 同步设置:     | (系统自动执行将产品信息转换成互动营销信息)    |

产品信息可自主选择是否同步生成 商机和互动信息,我们建议您选择 同步。

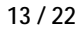

海外推广一站式服务平台

4. 点击"产品管理":显示产品状态,同时可以对产品进行编辑、删除等操作。

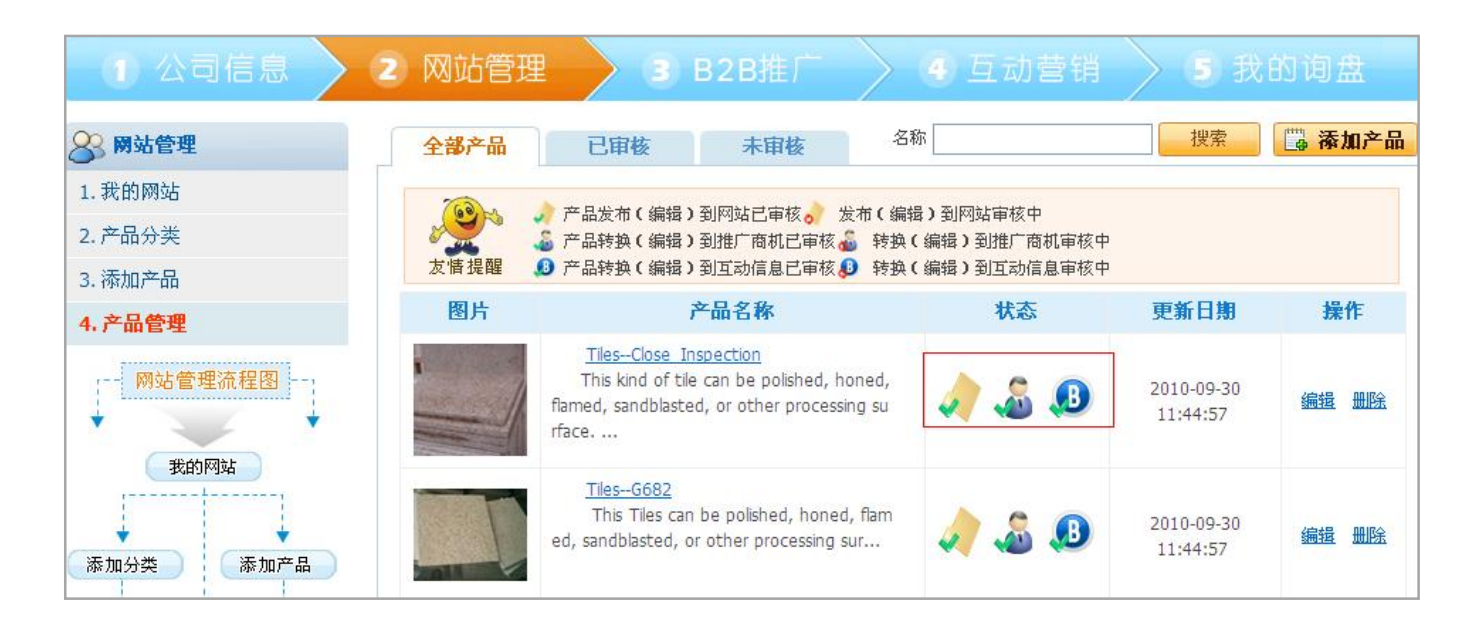

当此处图标都显示为"√"时,表 示产品同步到网站、商机信息同步 和互动信息同步都已完成。

### 第四步: B2B 联合推广

1.点击"B2B列表":系统根据企业关键词自动匹配相关的 B2B 平台列表。

14 / 22

| <b>33 B2B营销</b>    | 本站总共收录: 178 | 3 个英文网              | 站。 Construction & Deco                                                                              | oration 行业相关的有: 282 个英文网站。                                               |                                                |
|--------------------|-------------|---------------------|----------------------------------------------------------------------------------------------------|--------------------------------------------------------------------------|------------------------------------------------|
| 1.B2B列表            | 搜索网址:       |                     | 搜索                                                                                                  |                                                                          | 推荐B2                                           |
| 2. B2B注册           | 图片          | 行业                  | 网站介绍                                                                                                | 网址/评价                                                                    | 操作                                             |
| 3. 商机发布<br>4. 新建商机 |             | 建筑<br>和装<br>饰材<br>料 | woodplanet.com成立于<br>2000年,为木材行业的采购商<br>和供应商提供一系列的服务。<br>免费为采购商提供供应信息和<br>联系方式,为供应商提供免费<br>和付费两种服务。 | 网址: <u>http://www.woodplanet.com/</u><br>评价: ★★★★                        | <ul> <li>■ 加入收藏3</li> <li>&gt; 我要评价</li> </ul> |
|                    |             | 建筑<br>和装<br>饰材<br>料 | chinawood.net拥有一万两<br>千多注册会员,是具十多年木<br>材行业经验的网站,为木材产品<br>的国际贸易提供服务。                                 | 网址: <u>http://www.chinawood.net/english/index.jsp</u><br>评价: ★★★★        | <ul><li>□ 加入收藏</li><li>□ ※ 我要评价</li></ul>      |
|                    |             | 建筑<br>和装<br>饰材<br>料 | 秉奇化工网是集网上贸易、新闻资讯、调研报告、资料查询、人才市场等为一体的综合性化工行业专业网站,全力为客户提供第一手商情。                                       | 网<br>址: <u>http://www.bingqichem.com.cn/English/index.asp</u><br>评价: ★★★ | <ul> <li>● 加入收藏:</li> <li>&gt; 我要评价</li> </ul> |

2.点击"B2B 注册"->点击"开始注册",此过程需要输入验证码哦。如果第一次使用,请先下载插件,如下图:

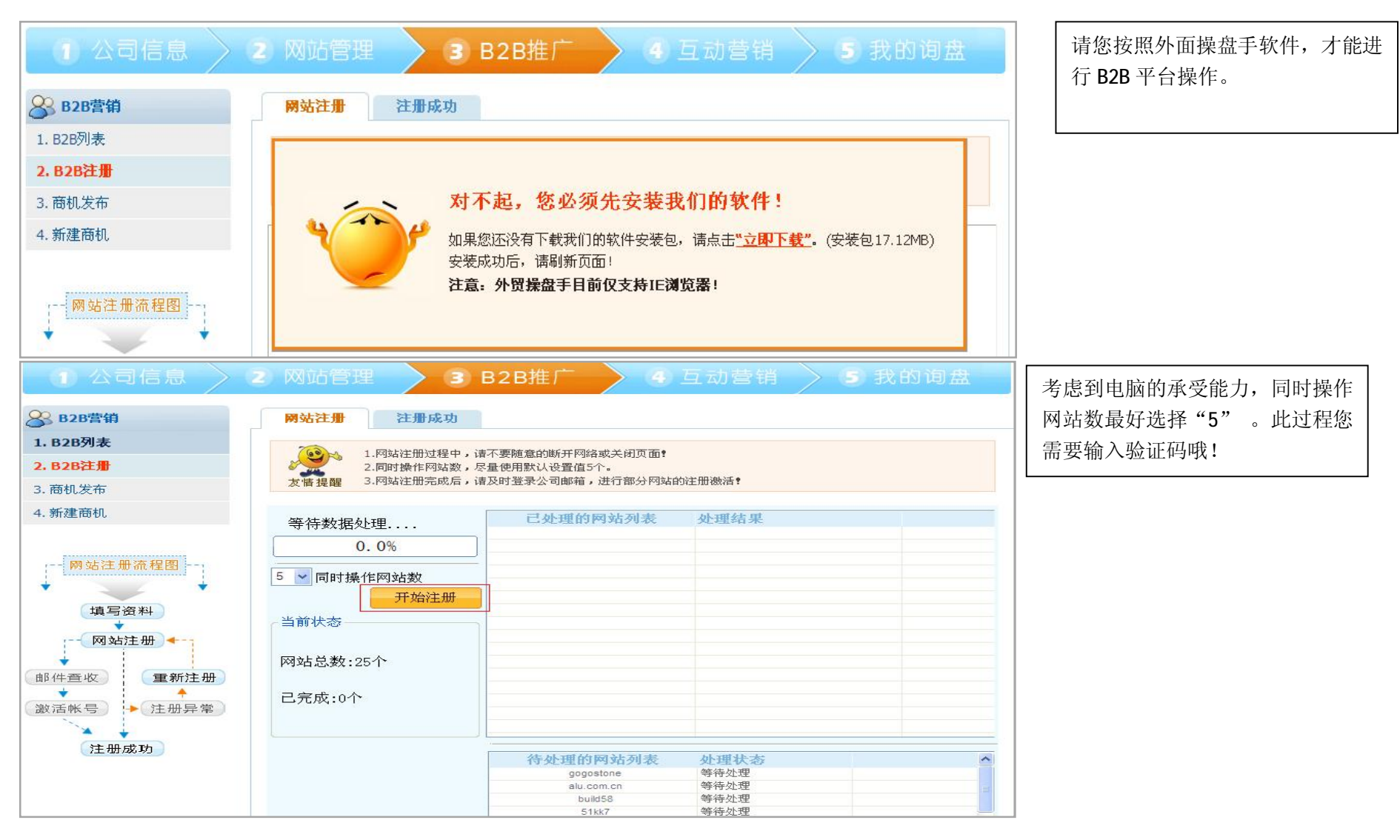

海外推广一站式服务平台

3.点击"商机发布"->点击"发布"->点击"开始发布",开始发布商机。

| 1 公司信息       | > 2 网站管理              | 3        | B2B推广 |             | 日动       | 营销         |    | 我的       | 询点        |                |
|--------------|-----------------------|----------|-------|-------------|----------|------------|----|----------|-----------|----------------|
| <b>B2B营销</b> | 全部商机                  | 已发布      | 未发布   | 主题          |          |            | 搜  | <b>*</b> | 新题        | <del>書商机</del> |
| 1. B2B列表     |                       | <b>1</b> |       | #는 수 [7] #6 | 古地地      | 시코 미배      |    | 19.76    |           |                |
| 2. B2B注册     | ±i                    |          | 权念    | 友作日期        | 1月 XX 用3 | 创建日期       |    | 採作       | 8         |                |
| ο π/10 42.+- | Granite Tiles, Marble | Tiles    | 已发布   | 2010-11-10  | 99天      | 2010-11-10 | 发布 | 发布记录     | <u>详情</u> | 复制             |
| 3. 間机友巾      | Tiles-Shanxi Black    |          | 已发布   | 2010-11-09  | 99天      | 2010-11-09 | 发布 | 发布记录     | 详情        | 复制             |
| 4. 新建商机      | Marble StoneTea R     | los      | 已发布   | 2010-11-08  | 99天      | 2010-11-08 | 发布 | 发布记录     | 详情        | 复制             |

| ①公司信息                                                                                                    | 2 网站管理 3 B2E                                                                                                    | 推广 > 🦉 互                                | 动营销 > 5    | 我的询盘 |
|----------------------------------------------------------------------------------------------------|----------------------------------------------------------------------------------------------------|-----------------------------------------|------------|------|
| SB2B营销                                                                                                    | 商机发布                                                                                                    |                                         |            | 返回   |
| 1. B2B列表                                                                                                    |                                                                                                    |                                         |            |      |
| 2. B2B注册                                                                                                    | 1.商机发布过程中,请不要随<br>2.可发布网站,是您注册成功                                                                                          | 意的断开网络或关闭页面 <b>?</b><br>的网站,同时操作网站数,尽量1 | 使用默认设置值5个。 |      |
| 3. 商机发布                                                                                                    | 友情提醒 3.如果您选择自动识别验证码                                                                                                    | ,您可以将页面最小化,并继续。                         | 其他工作。      |      |
| 4. 新建商机                                                                                                    | 等待数据处理                                                                                                    | 已处理的网站列表                                | 处理结果       |      |
| <ul> <li>● 商机发布流程图</li> <li>● 商机填写</li> <li>● 商机发布</li> <li>● 黄和发布</li> <li>● 发布异常</li> <li>● 结束流程</li> </ul> | 0.0%<br>5 ▼ 同时操作网站数<br>自动识别 ▼ 开始发布<br>当前状态<br>总商机数1条 已完成0条<br>待发布商机:<br>Granite Tiles, Marble Tiles<br>网站总数:76个<br>己完成:0个 |                                         |            |      |
| CHICKNEST /                                                                                                   |                                                                                                    | 待处理的网站列表                                | 处理状态       | ^    |
|                                                                                                    |                                                                                                    | Asianproducts                           | 等待处理       |      |

B2B 网站的验证码您可以选择"自动识别"或"手动输入";同时考虑 到电脑的承受能力,同时操作网站 数最好选择"5"。

17 / 22

海外推广一站式服务平台

4.点击"新建商机":如果您未完成产品信息填写或者需要新增商机,请在此处新建商机。

| ① 公司信息             | ② 网站管理 3 B2B推广 4 互动营销 5 我的询盘                         |
|--------------------|------------------------------------------------------|
| <b>B2B营销</b>       | 1.如您已完成前面的产品信息添加,此部分将由系统自动生成商机,如没有,请完成商机填写。          |
| 1. B2B列表           | 2. 商机信息,请全部用英文填与。<br>友情提醒 3.为了得到更好效应,商机标题请不要使用重复的标题。 |
| 2. B2B注册           | 商机填写 从已创建的商机复制内容 (复制商机有什么作用?)                        |
| 3. 商机发布<br>4. 新建商机 | 商机标题: 如何设置个性标题?                                      |
| 2                  | 所属行业: 请选择行业 > 为什么一定要选择相匹配的行业精准发布?                    |
| 商机发布流程图            | 关键字:<br>如何填写关键字?什么样的关键词容易被搜索到2                       |
| 商机填写               | 有效天数:                                                |
| 商机发布 ◆             | 产品规格:                                                |

## 第五步: 互动营销。

1.点击"新建信息": 博客互动信息已由系统自动生成,您可直接调到第二步的"信息推广"操作; 如果您是免费会员或需要新增互动信息,请按照提示 填写回复内容。

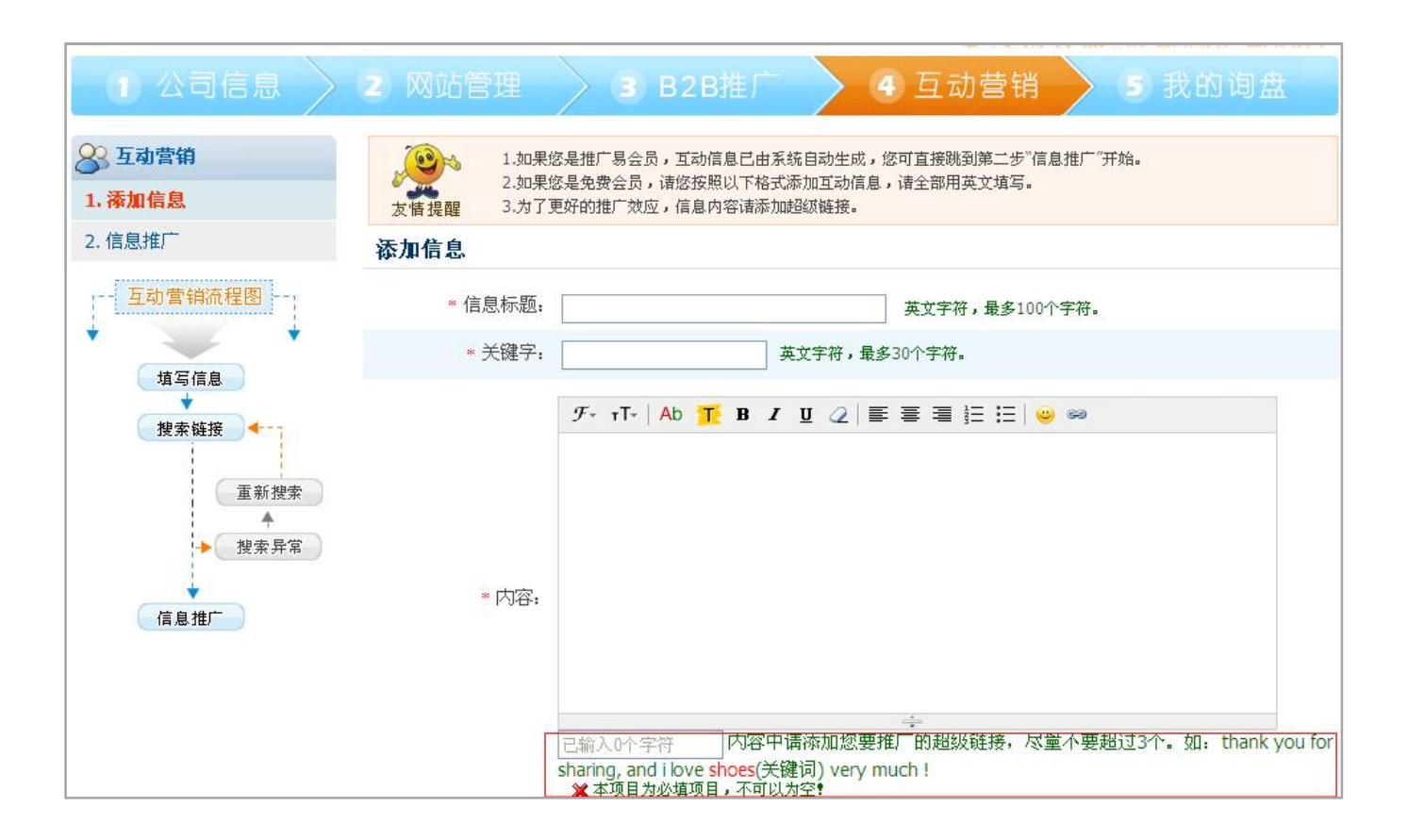

2.点击"推广"->点击"开始发布",此处互动信息由产品信息同步生成。

海外推广一站式服务平台

| ① 公司信息 > (                | 2 网站管理                                                                                           | 3 B2B推广                            | - 4                    | 互动营 | 销 > 5      | 我的询盘   |
|---------------------------|--------------------------------------------------------------------------------------------------|------------------------------------|------------------------|-----|------------|--------|
| <b>冬</b> 互动营销             | 信息推广 已推/                                                                                         | <b>二</b> 未推广                       | 全部                     |     | ▶ 搜索       | 一 添加信息 |
| 1. 添加信息<br><b>2. 信息推广</b> | 信息内容                                                                                             |                                    | 创建时间                   | 状态  | 推广日期       | 操作     |
| 互动营销流程图                   | marble<br>Finally see such a good article<br>I totally agree with you. And<br>view. And will al  | e and pictures.<br>your point of   | 2010-11-10<br>17:10:07 | 己推广 | 2010-11-11 | 推广编辑删除 |
| 填写信息<br>◆<br>搜索链接         | granite<br>Finally see such a good article<br>I totally agree with you. And<br>view. And will al | e and pictures.<br>. your point of | 2010-11-10<br>17:10:07 | 未推广 |            | 推广编辑删除 |

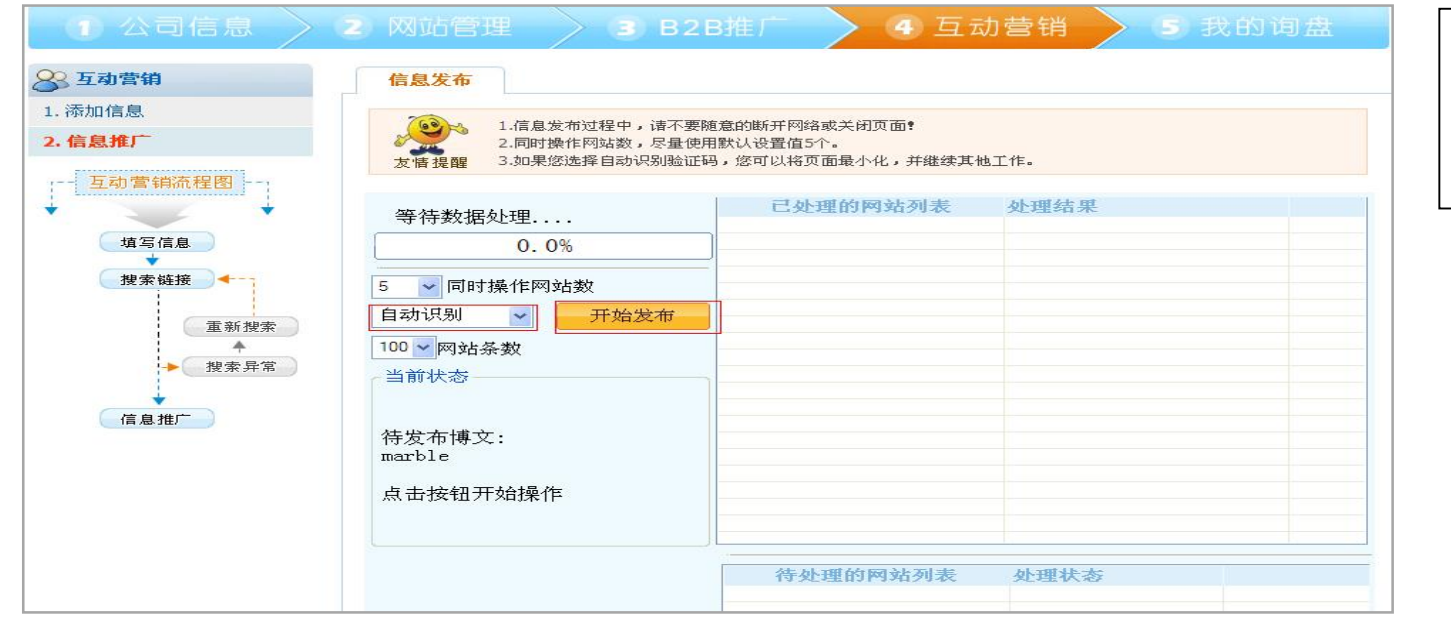

验证码输入您可以选择"自动识别" 或"手动输入";同时考虑到电脑的 承受能力,同时操作网站数最好选 择"5"。

20 / 22

海外推广一站式服务平台

## 第六步: 查看询盘。

1.点击"我的询盘": 询盘中心,后台一但收到新询盘,我们的系统会立即短信通知您。

| 我的调盘         | 我的    | 调盘                 |                                  |       |                     |
|--------------|-------|--------------------|----------------------------------|-------|---------------------|
| 的调盘          | 您好,su | pplystone <b>!</b> | 您的词盘信箱内容如下: (总数:127条 未读:0条)      |       |                     |
| 调盘管理流程图      | 删除    |                    |                                  | 主题:   | 搜索                  |
| ¥            |       | 状态                 | 调盘主题                             | 国家/地区 | 日期                  |
| @盘管理 ◆       |       | $\otimes$          | Marble, Granite, Slab, Limestone |       | 2010-11-08 15:19:21 |
|              |       | $\otimes$          | headstone                        |       | 2010-11-06 05:29:25 |
|              |       | $\boxtimes$        | OUOTE FOR                        |       | 2010-11-04 23:06:08 |
| ● 删除<br>阅读词盘 |       | $\boxtimes$        | GRANITE AND MARBLE - SLABS       |       | 2010-11-03 15:25:43 |
|              |       | $\boxtimes$        | swimming pool tiles              |       | 2010-10-30 16:42:42 |
|              |       | $\boxtimes$        | Marble tiles                     |       | 2010-10-29 15:22:25 |
| 在线翻译         |       | $\boxtimes$        | granite, marble, sandstone,      |       | 2010-10-28 11:19:11 |
|              |       | $\otimes$          | 15000m2 of granite and marb      |       | 2010-10-26 22:10:00 |
|              |       | $\boxtimes$        | Pillars wanted in Malaysia       |       | 2010-10-26 16:31:11 |
|              |       | $\otimes$          | Marble, Granite, Slab, Limestone |       | 2010-10-26 15:18:40 |

海外推广一站式服务平台

## 40067-40065

## 全国免费咨询热线:

联系方式:

### 厦门总部

厦门市软件园 2 期观日路 26 号 506 电话: (86) 0592-5975227 传真: (86) 0592-5929573 电邮: <u>info@yeskey.com.cn</u>

### 福州分公司

福州市华林路 303 号铂晶时代 10 楼 701 电话: (86) 0591-87572223 电邮: <u>xuqg@yeskey.com.cn</u>

### 杭州分公司

杭州市西湖区教工路 336 号华门 21 世纪大厦 B 座 2103 电话: (86) 0571-81060676 电邮: <u>lis@yeskey.com.cn</u>

### 青岛分公司

青岛市万达 39 克拉商务楼 B2917 电话: (86) 0532-55570951 电邮: wangxf@yeskey.com.cn

### 广州分公司

广州市天河区车陂路美景花苑 C 座 1201 电话: 13332880529 电邮: <u>yuanxj@yeskey.com.cn</u>

#### 泉州分公司

晋江市福兴路百宏雅苑 3 号 6F电话: (86) 0595-88126802传真: (86) 0595-88126803电邮: zhuwq@yeskey.com.cn

海外推广一站式服务平台